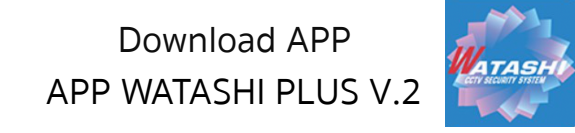

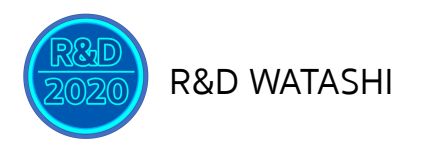

## วิธีการดูออนไลน์ผ่านมือถือ APP WATASHI PLUS Version 5.0

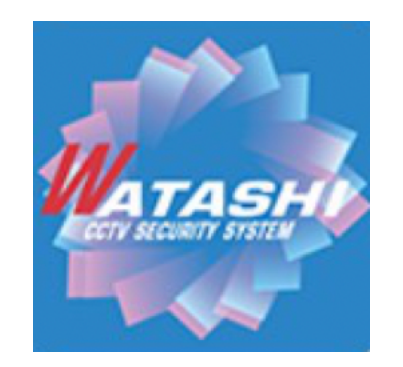

เวอร์ชั่น : 5:0 Build date : 2020.11.12

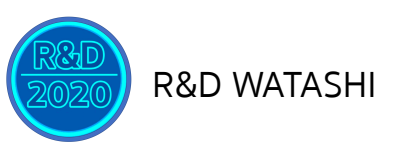

Download APP APP WATASHI PLUS V.2

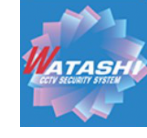

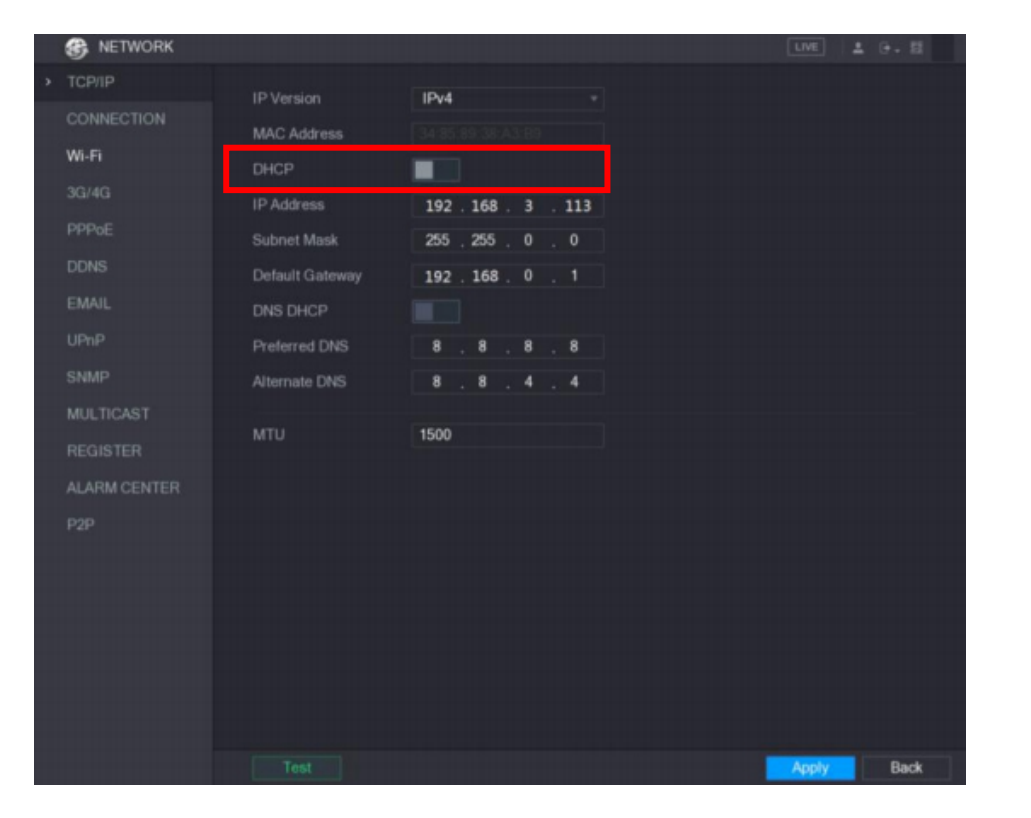

### ส่วนของเครื่องบันทึก

1.คลิกขวา เข้าเมนูหลัก (Main Menu) → เครือข่าย (Network) →เลือก เปิดใช้งาน DHCP กด Apply เพื่อรับไอพีอัตโนมัติจาก Router

2.หากได้ไอพีอัตโนมัติจาก Router แล้ว ให้ปิด DHCP และกด Applyในหน้าเครือข่าย อีกครั้ง เพื่อฟิกไอพีให้เครื่องบันทึก ตามภาพ

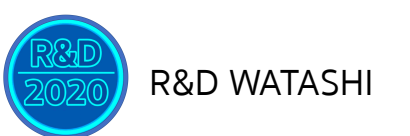

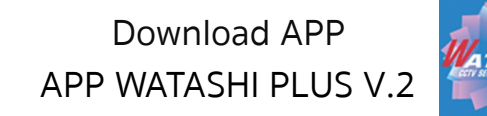

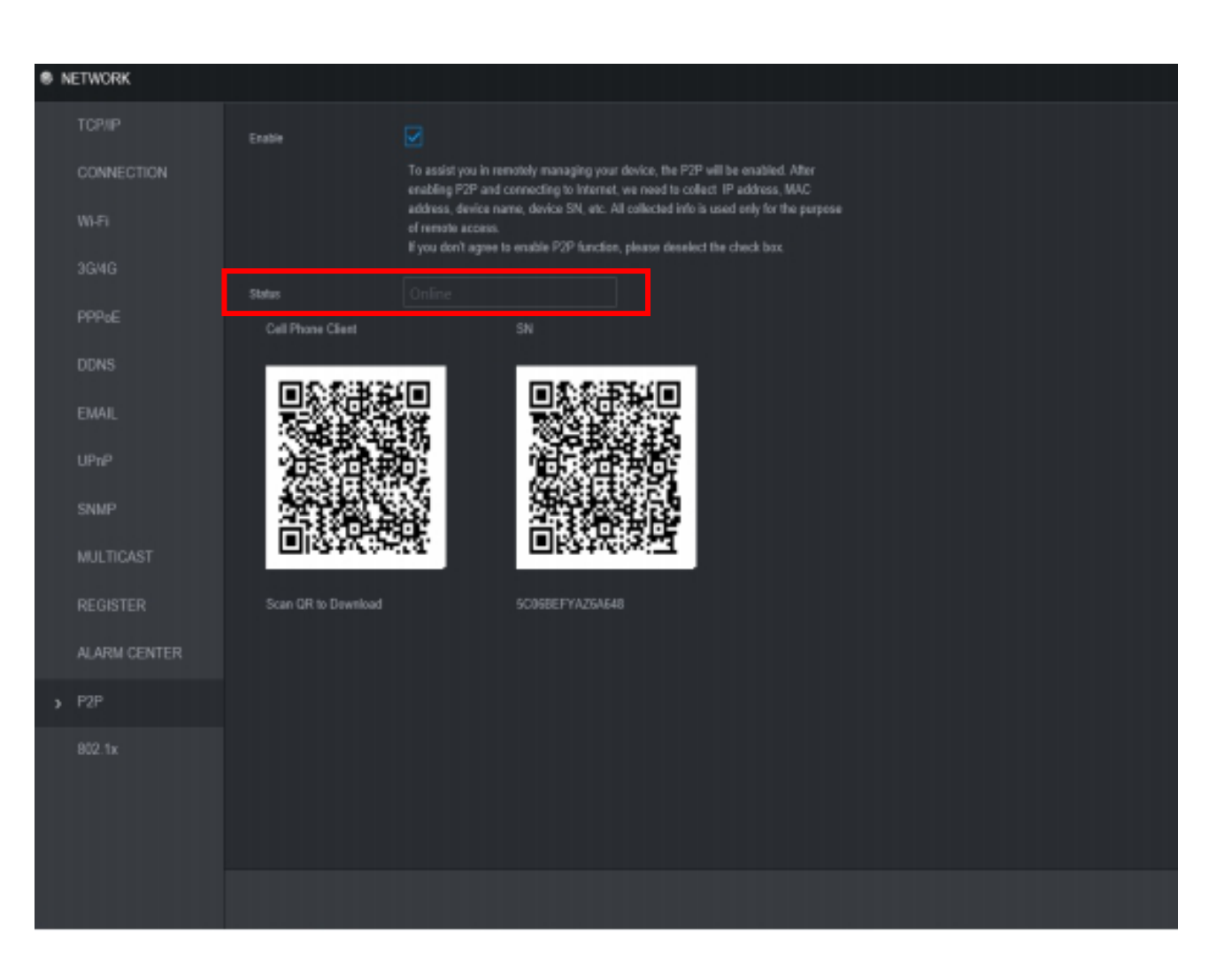

3.หากเครื่องบันทึกได้รับอินเตอร์เน็ต แล้ว ให้ไปที่ เมนูหลัก (Main Menu) → เครือข่าย (Network) →เลือกไปที่ การ ตั้งค่า P2P

\*ให้สังเกตว่า สถานะ ออนไลน์หรือไม่

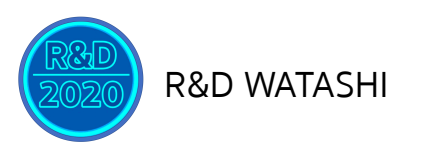

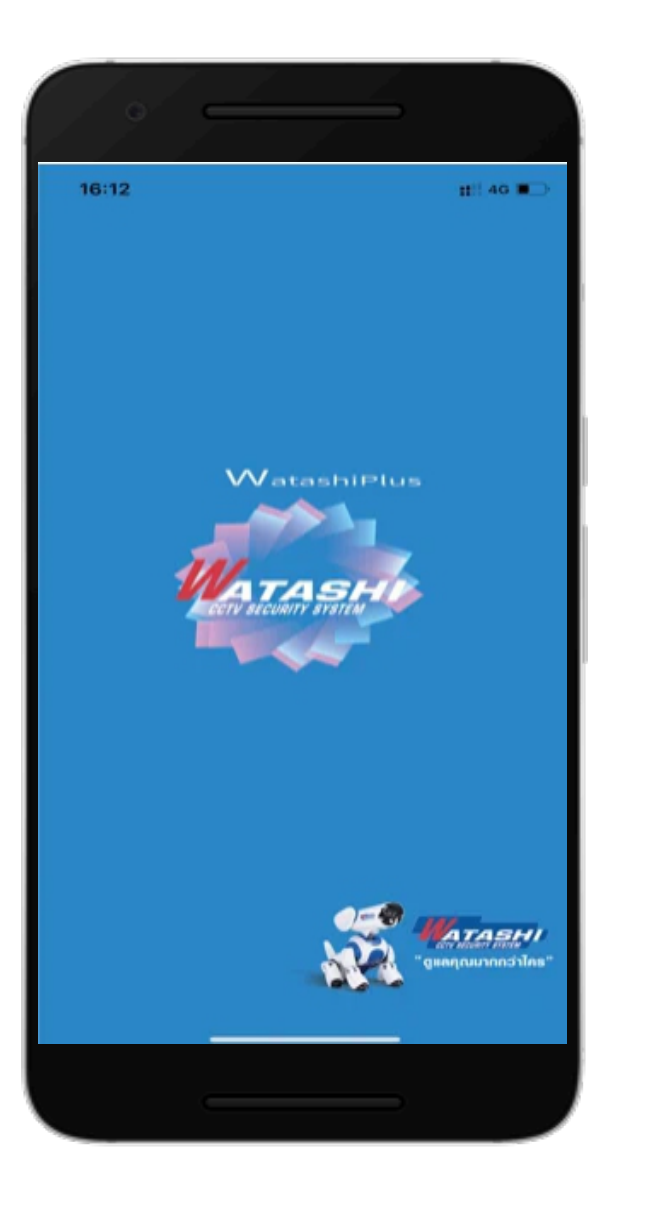

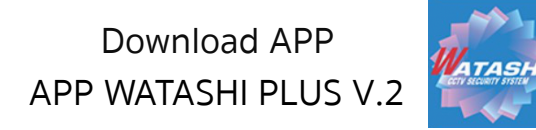

### ส่วนของโทรศัพท์มือถือ

1.ดาวน์โหลด APP WATASHI PLUS V.2 ใน APP Store หรือ Play Store

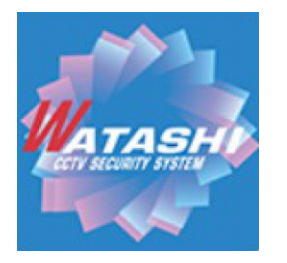

เวอร์ชั่น : 5:0 Build date : 2020.11.12

#### 2.หลังจากติดตั้ง APP เรียบร้อยแล้ว ให้เปิดเข้าใช้ APP

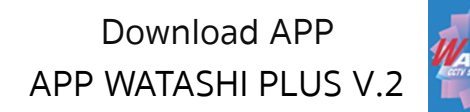

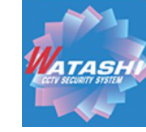

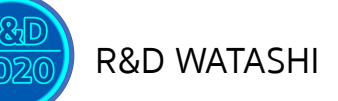

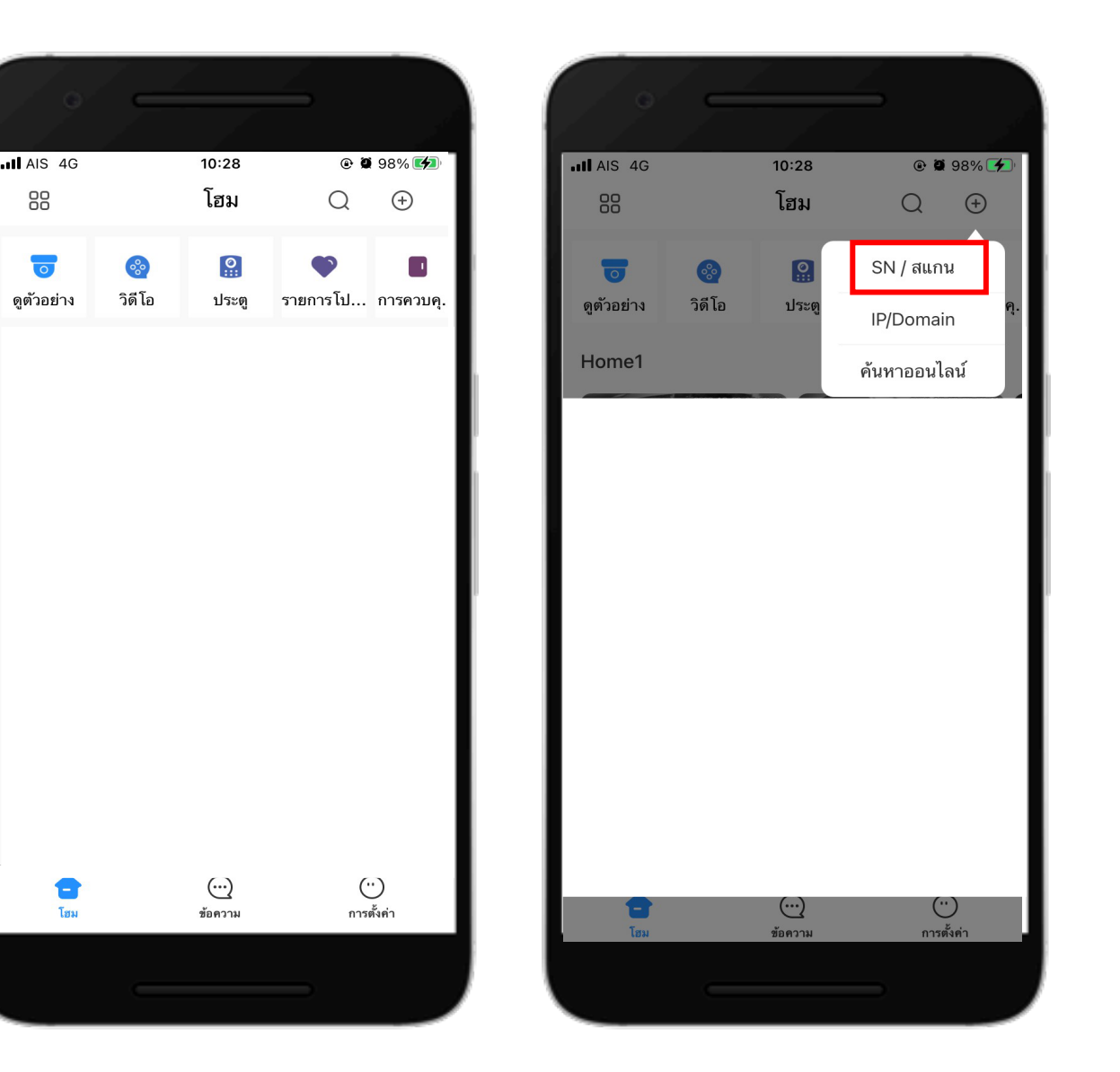

#### 3.หลังจากเข้าไปในแอพแล้ว ให้เลือกไปที่ มุมบนขวา → SN/สแกน ตามภาพ

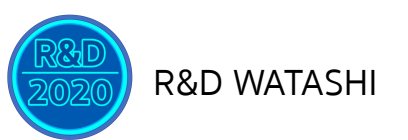

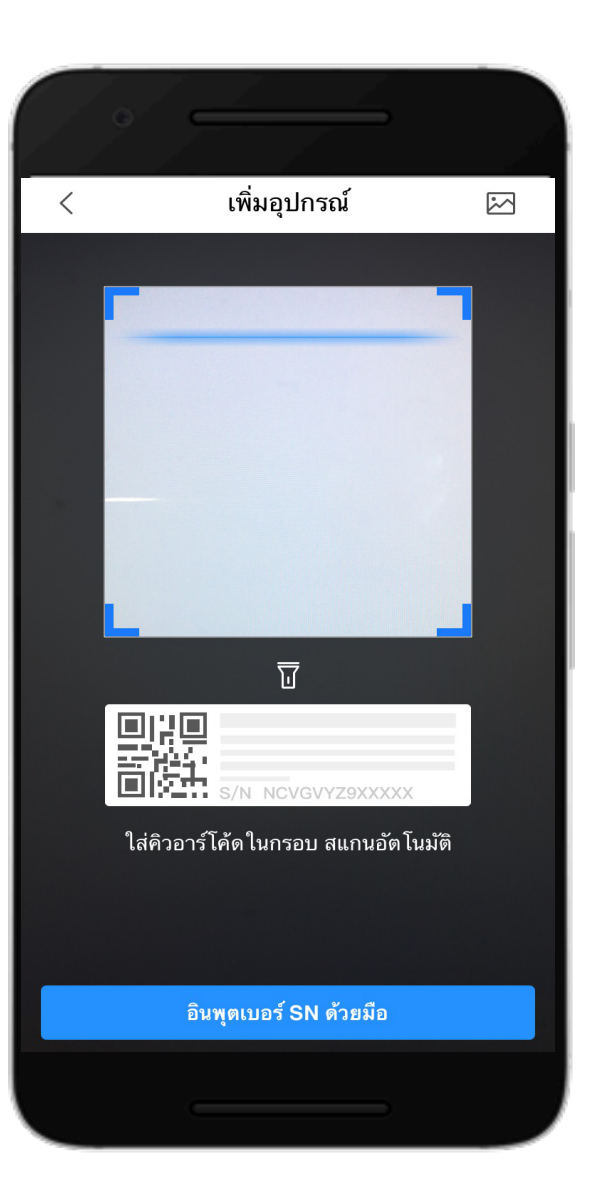

#### 4.นำโทรศัพท์มือถือไปสแกนหน้าเครื่องบันทึก ตรง QR Code ขวามือ ในหน้า การตั้งค่า P2P ตามภาพ

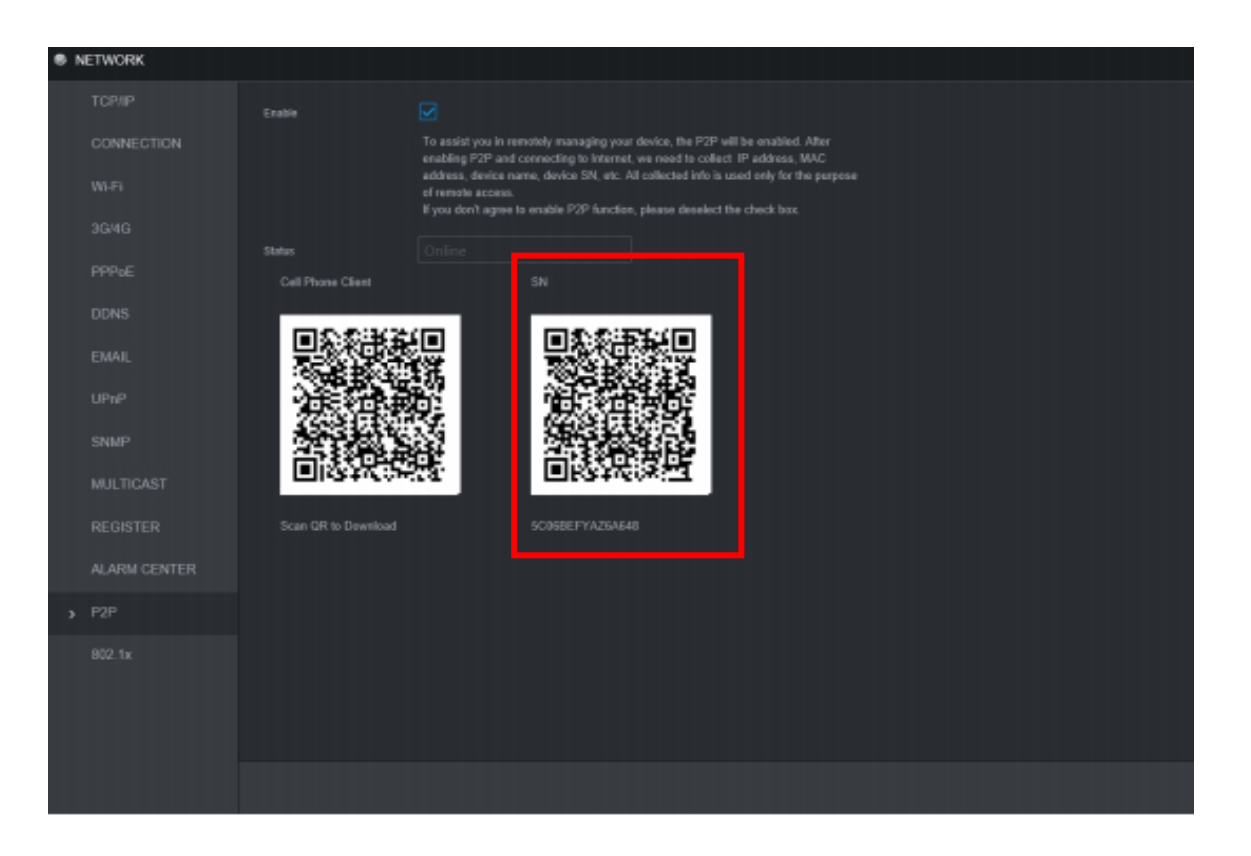

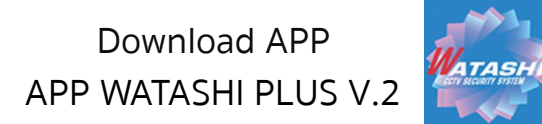

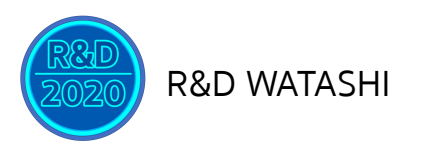

| Download APP         | A. |
|----------------------|----|
| APP WATASHI PLUS V.2 |    |

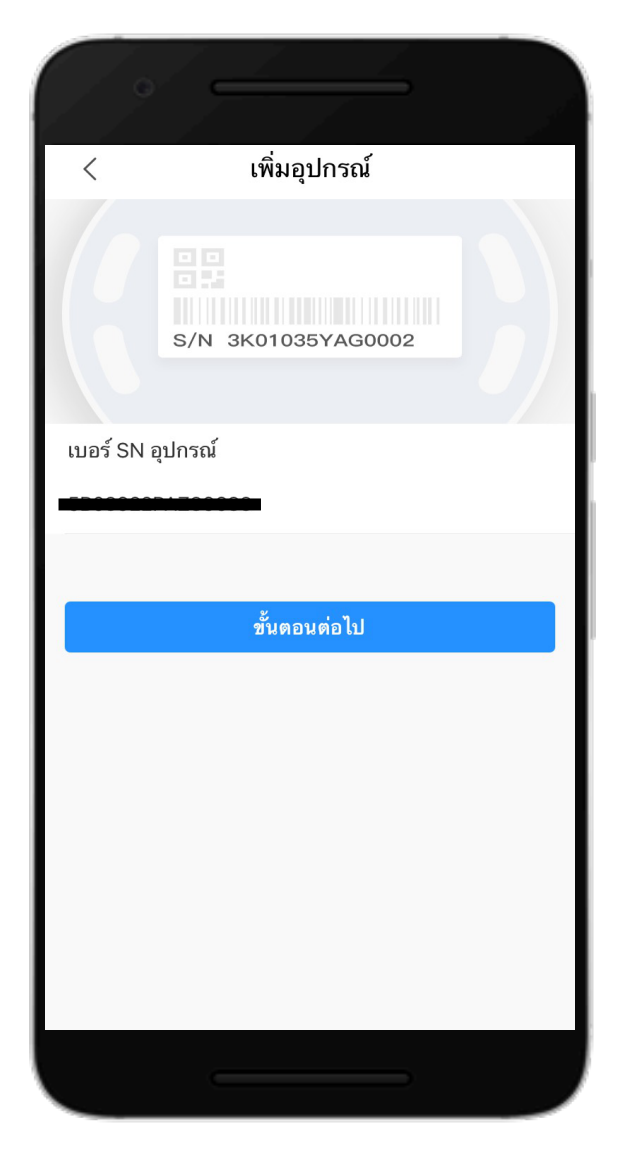

#### 5.หลังจากนั้น จะแสดงผลหน้า SN ของอุปกรณ์ ที่เราสแกนขึ้นมา ดังภาพ

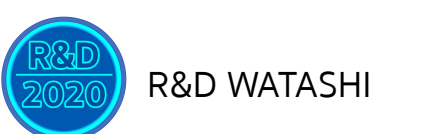

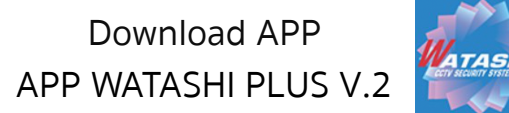

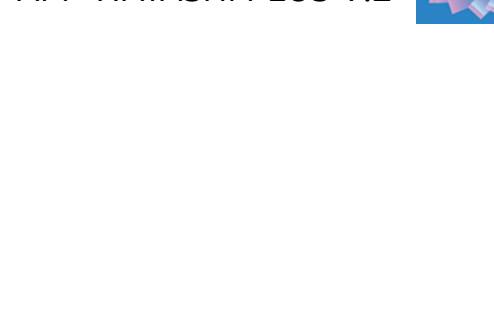

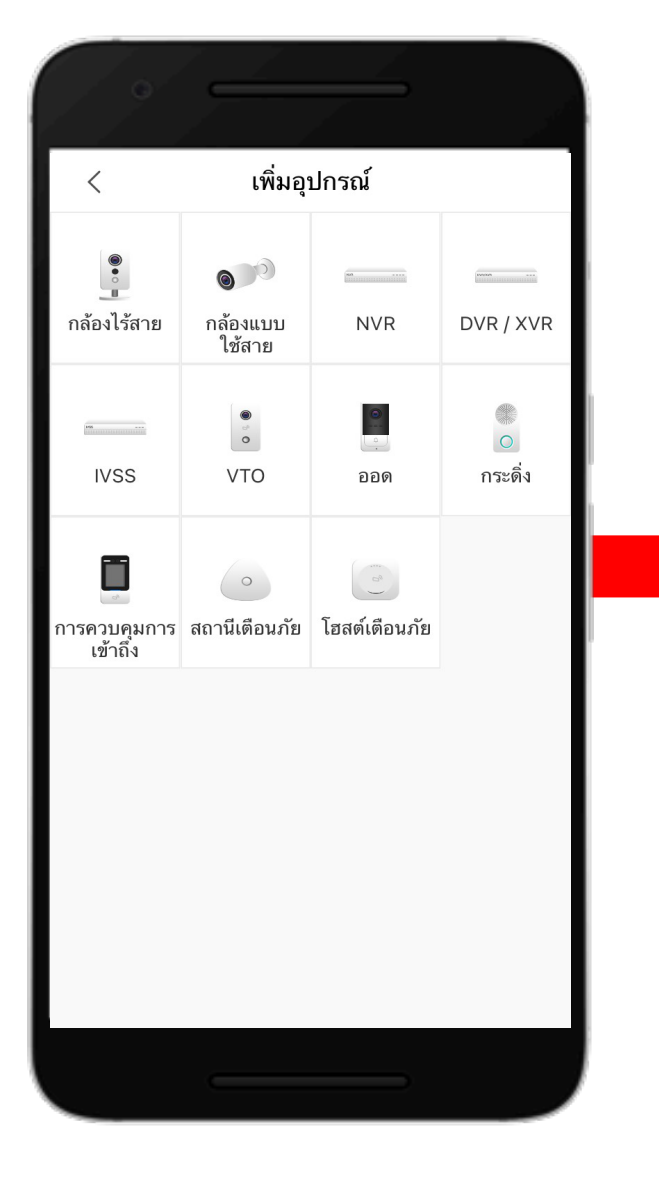

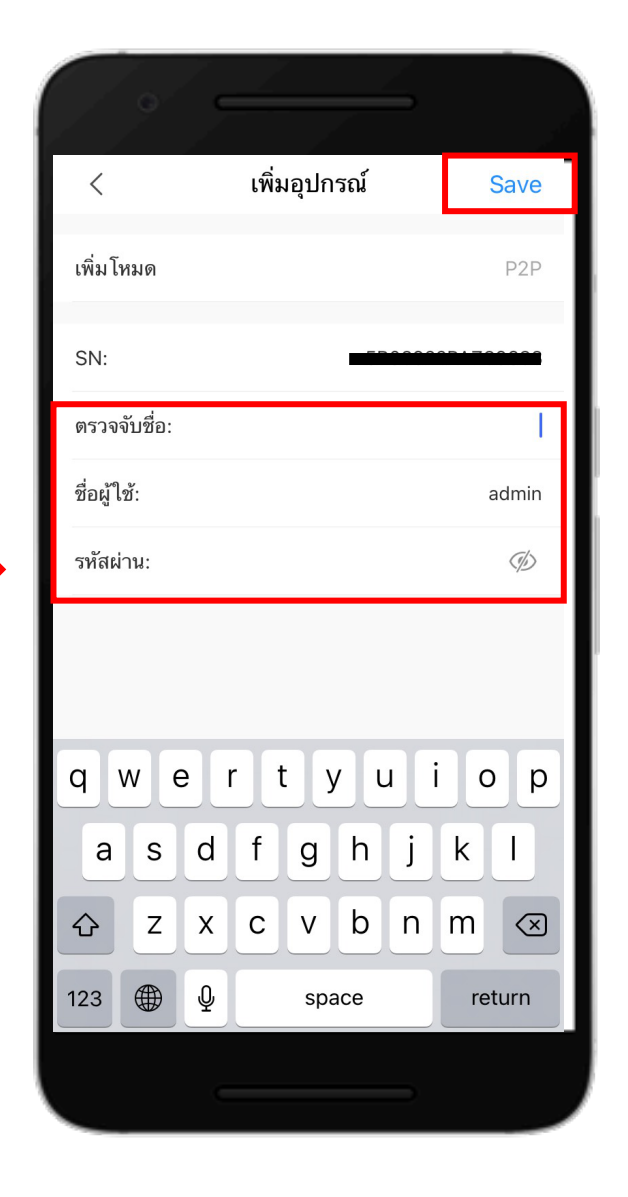

#### 6.เลือกหมวดหมู่ ของอุปกรณ์ →ตั้งชื่อ อุปกรณ์ พร้อมทั้งใส่ ชื่อผู้ใช้, รหัสผ่าน และกด Save ดังภาพ

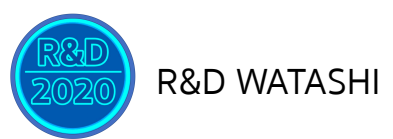

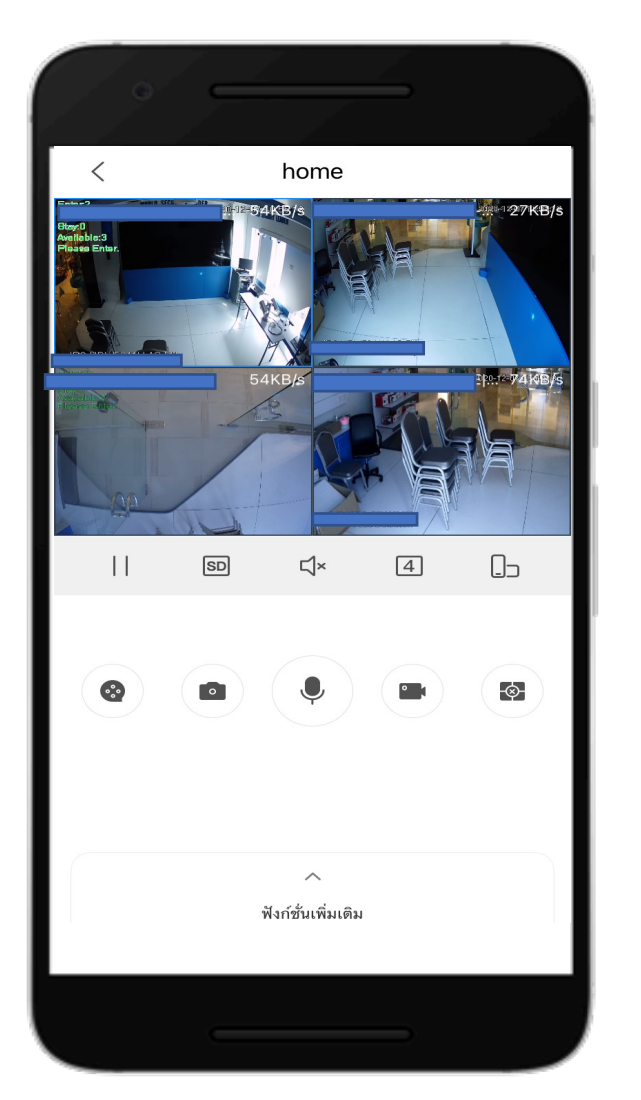

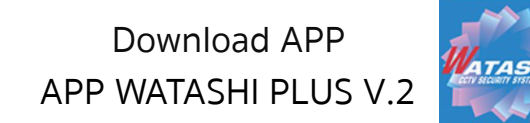

## สามารถดูออนไลน์ผ่านมือถือได้ ดังภาพ

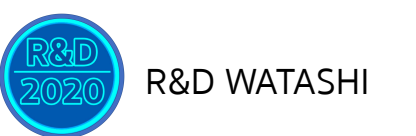

80

ดูตัวอย่าง

Home1

โสม

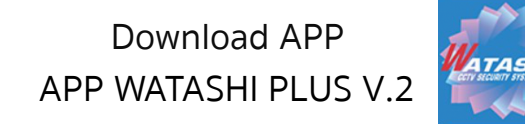

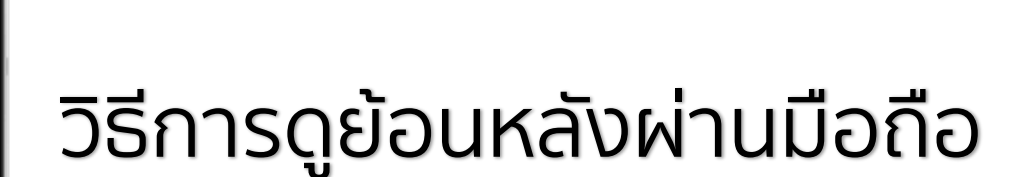

#### เลือกไปที่ วิดีโอ →สามารถเลือกกล้อง และวันเวลาที่ต้องการจะดูย้อนหลังได้

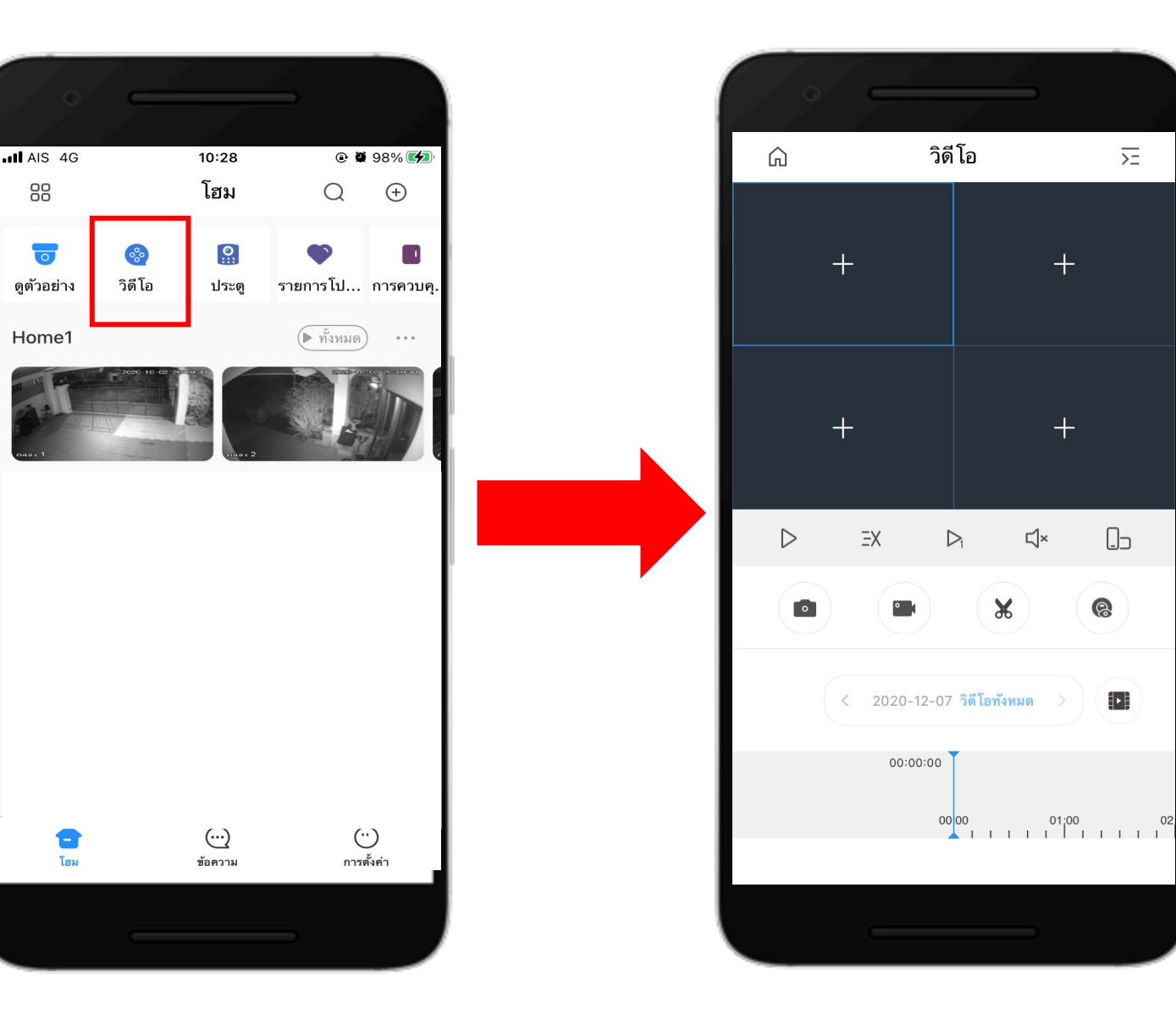

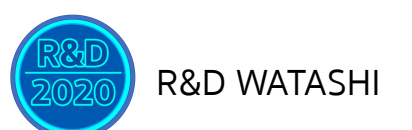

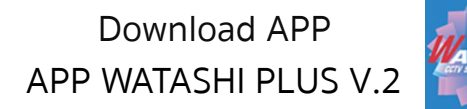

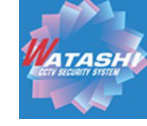

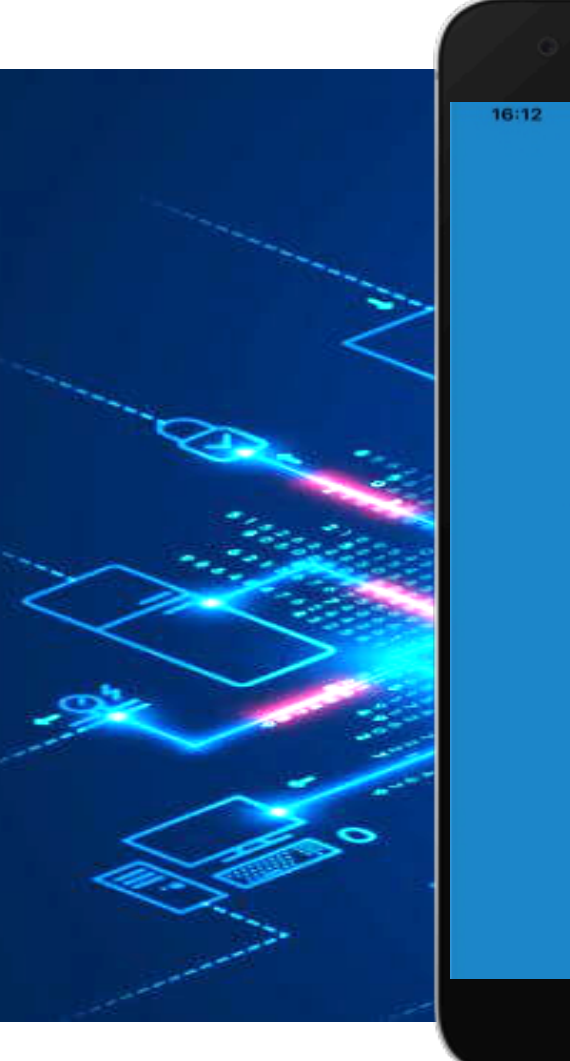

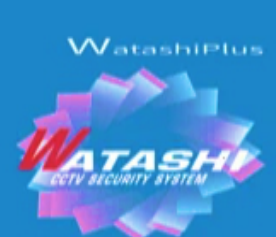

11 4G E

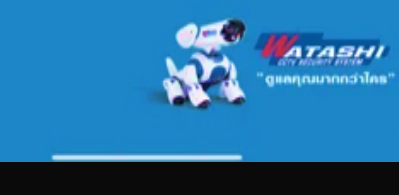

# Thank You